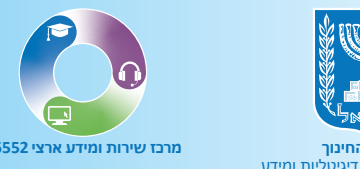

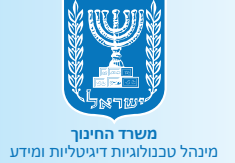

# סוערכת ניצנים סענה לקול קורא

# מדריך למשתמש

|               |                 |                     |                            |           | y .            |              |                     |                                  |
|---------------|-----------------|---------------------|----------------------------|-----------|----------------|--------------|---------------------|----------------------------------|
|               |                 |                     |                            |           |                |              | , משרד החינוך       | מדינת ישראל<br>ניצנים<br>ול קורא |
|               |                 |                     |                            |           |                |              |                     | קול קורא                         |
|               |                 |                     |                            | רשות      |                | נחוז         | o                   | שנה"ל*                           |
| איתור         | ניקוי           | איתור מורחב 🗠       |                            | אשדוד     | ~              | ירוס         | · ·                 | 2024 - תשפ"ד                     |
|               |                 |                     |                            |           |                |              |                     |                                  |
|               |                 | רישום               | 0 לא בוצע 🖨                | 0 טיוטה 🕑 | 1 ממתין לאישור | 😔 0 הוגש 📀   | עו רישום לקול הקורא | זה"כ 1 רשויות, מהן 1 ביצ         |
| ≎ טה"כ נרשמים | מקומות פעילות 🗧 | סטטוס קול קורא<br>¢ | סוג הזנה                   | ילות :    | סוג פע         | אשכול למ"ט ≑ | רשות ÷              | מחוז :                           |
| 30            | 1               | ממתין לאישור 🥹      | מנהלת הזנה +<br>הזנה עצמית | צהרונים   | - ניצנים       | 4            | אשדוד               | דרום                             |
|               |                 |                     |                            |           |                |              |                     |                                  |
|               |                 |                     |                            |           |                |              |                     |                                  |
|               |                 |                     |                            |           |                |              |                     |                                  |
|               |                 |                     |                            |           |                |              |                     |                                  |
|               |                 |                     | -                          |           |                |              |                     |                                  |
|               |                 |                     |                            |           |                |              |                     |                                  |
|               |                 |                     |                            |           |                |              |                     |                                  |

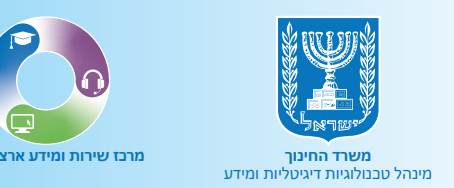

# תוכן עניינים:

### 🔘 הקדמה

- כניסה לקול הקורא 💿
- שלב 1 בחירת תוכנית ניצנים ותוכנית הזנה 💿
  - שלב 2 רישום מקומות פעילות 💿
    - שלב 3 צירוף נספחים 🔘
  - שלב 4 חתימה על כתב התחייבות 🔘

## הקדמה

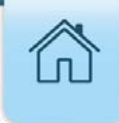

תוכנית ניצנים היא מסגרת חינוכית העשרתית המסובסדת על ידי משרד החינוך המאפשרת הפעלת מסגרות לימודיות נוספות לגני ילדים ציבוריים ולבתי ספר המתוקצבים על ידי משרד החינוך בשעות אחר הצהריים במהלך שנת הלימודים.

מילוי הקול הקורא תחום בזמן. טווח התאריכים שבהם ניתן למלאו ולעדכנו מוצג במסכים. לאחר המועד האחרון לעדכון הקול הקורא, הוא יהיה פתוח לצפייה בלבד.

מנהלי ניצנים ברשות יורשו להיכנס למערכת רק אם תוגדר להם הרשאה מתאימה. לקבלת הנחיות על אופן הגשת הבקשה להגדרת הרשאות <u>לחצו כאן.</u>

במדריך זה מפורטים שלבי מילוי הקול הקורא ואופן הגשתו.

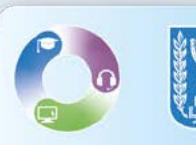

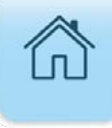

## כניסה לקול הקורא

#### **1.** הקלידו בדפדפן פורטל רשויות ובעלויות חינוך.

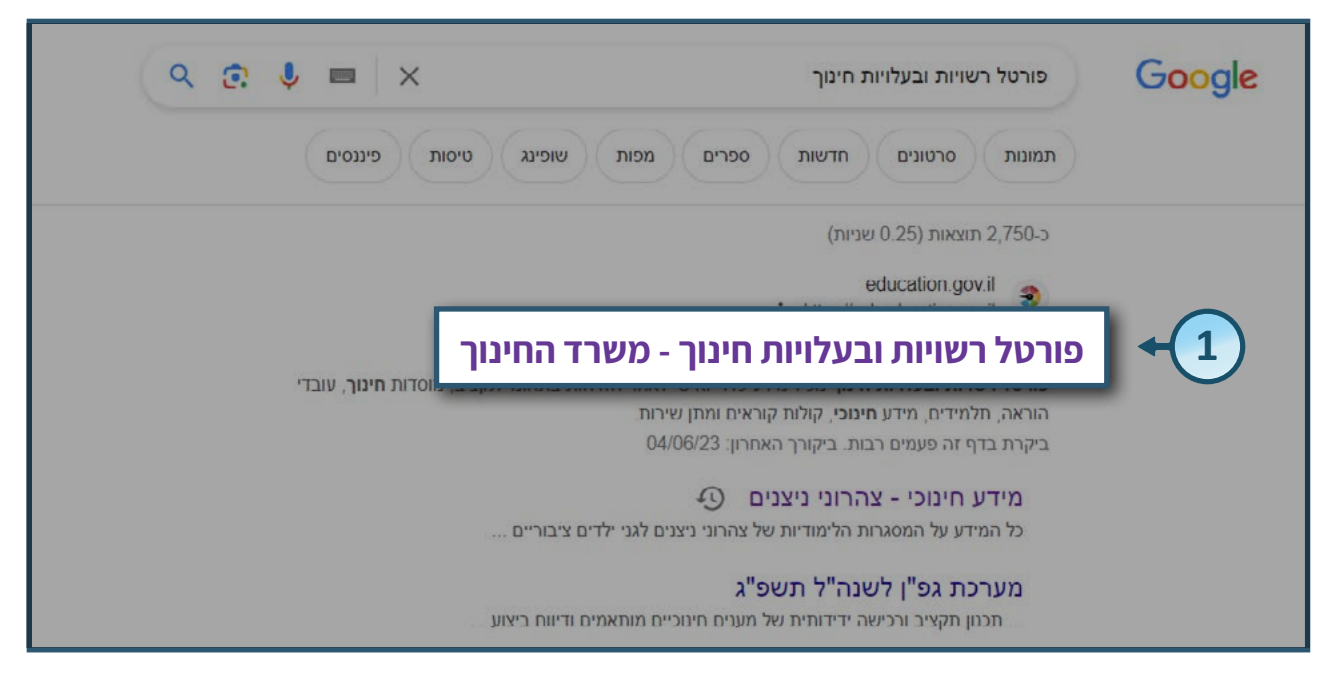

#### . לחצו על לשונית **מידע חינוכי** בסרגל העליון.

#### **.3** לחצו על **צהרוני ניצנים**.

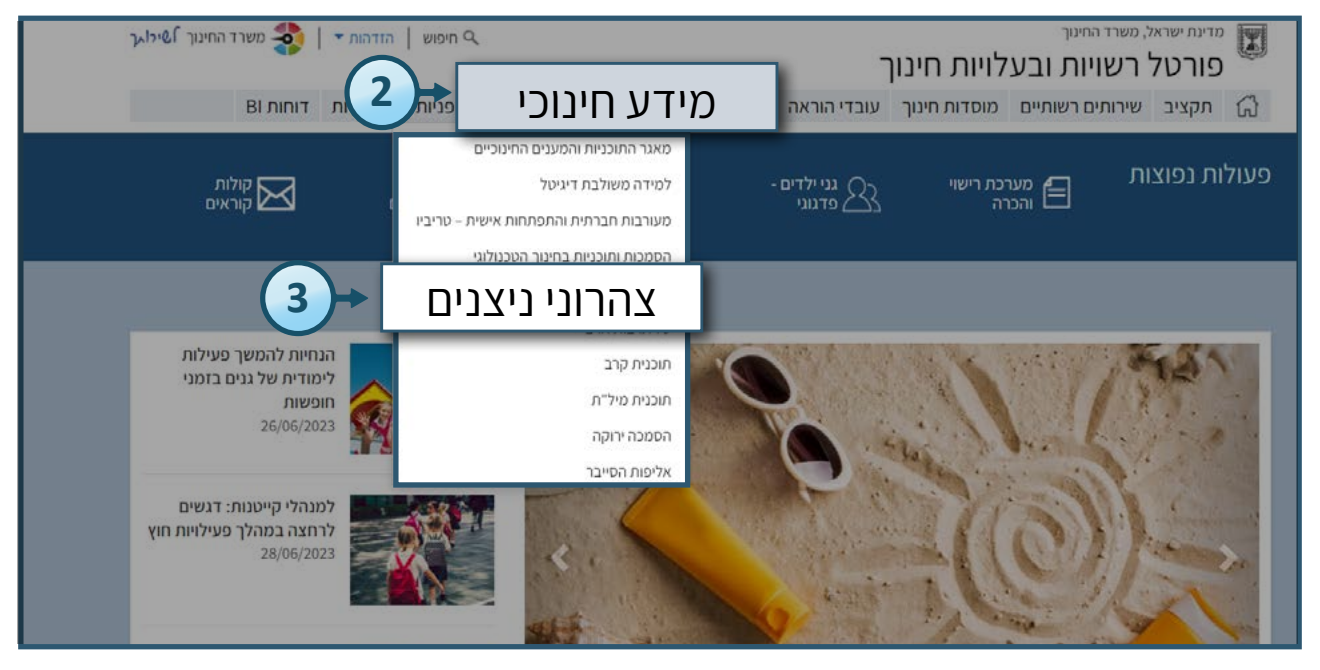

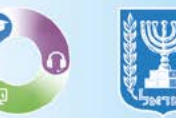

#### 4. לכניסה למערכת לחצו על מערכת ניצנים החדשה (לשנה"ל תשפ"ד).

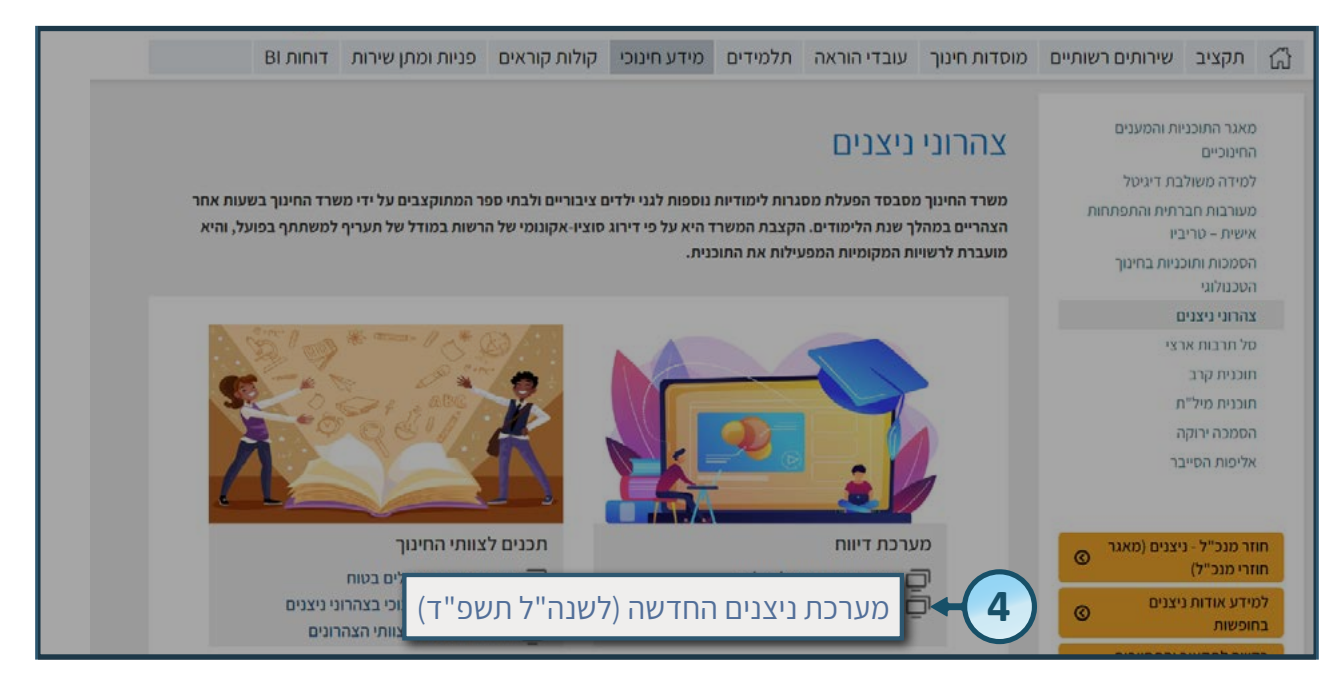

#### 5. הזדהות אחידה של משרד החינוך

<u>בחרו באפשרות הרצויה:</u>

- הקלידו את מס' הזהות שלכם ולחצו על **שלחו קוד לנייד שלי**.
- אם מספר הטלפון שמופיע במערכת שגוי, ניתן לעדכן את המספר בלחיצה על **לעדכון טלפון נייד**.
  - הקלידו קוד משתמש וסיסמא ולחצו על כניסה.
  - לקבלת הנחיות על אופן הגשת הבקשה להגדרת הרשאות <u>לחצו כאן.</u> 🖗

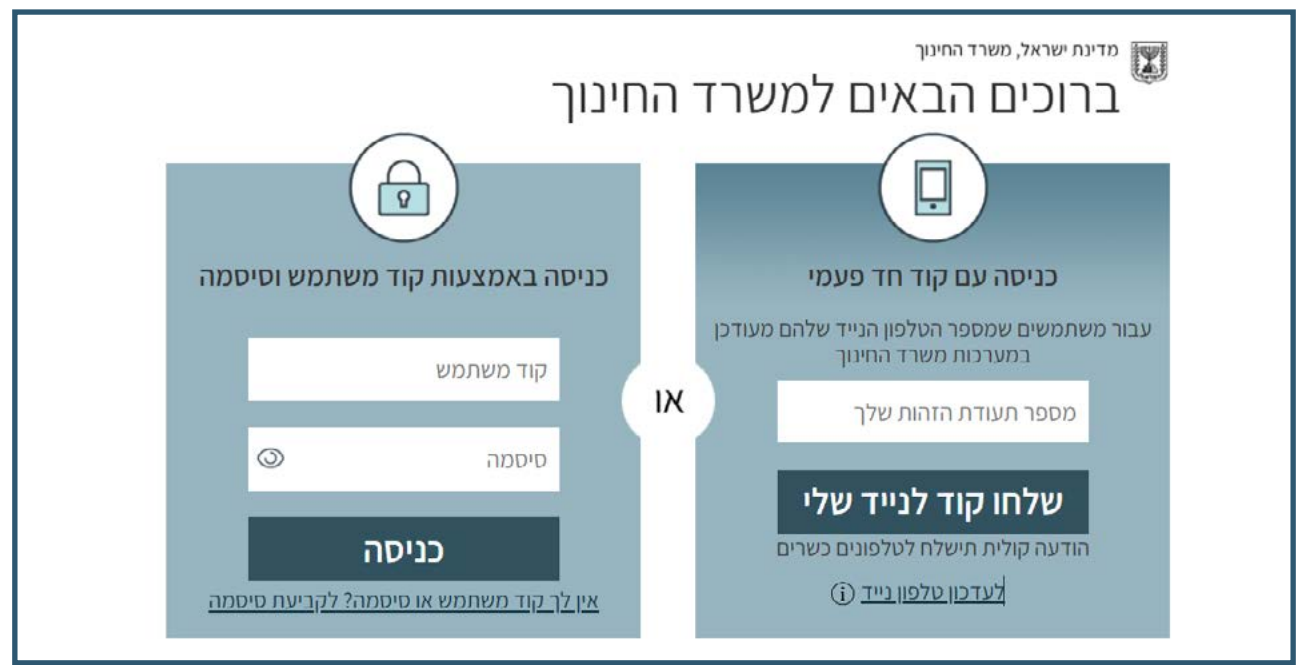

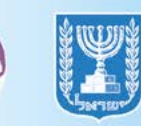

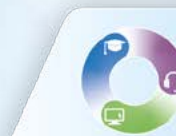

#### **6.** לכניסה לקול הקורא לחצו על **מעבר לקול קורא**. לניתן לצפות בריכוז נתוני הרישום לקול הקורא.

|                                                   |                 |                     |                            |                  |               |                | ניצנים<br><sub>קול קורא</sub> |
|---------------------------------------------------|-----------------|---------------------|----------------------------|------------------|---------------|----------------|-------------------------------|
|                                                   |                 |                     |                            |                  |               |                | קול קורא                      |
|                                                   | ניקוי איתור     | איתור מורחב         | ~                          | רשות<br>אוזינא 🗸 | TINZ<br>DIT   | ~              | 024                           |
|                                                   | א בוצע רישום    | 0 טיוטה 🔵 0 לא      | 🔊 ממתין לאישור             | 0 🕜 0 הוגש 1     | שום לקול קורא | הן 1 ביצעו ריי | סה"כ 1 רשויות, מ              |
| סה"כ נרשמים ± סה"כ תלמידי<br>סה"כ נרשמים ± חנ"מ ± | מקומות פעילות ‡ | סטטוס קול קורא<br>¢ | סוג הזנה                   | : סוג פעילות     | אשכול למ"ס =  | רשות :         | מחוו :                        |
| ۵ מעבר לקול<br>קורא                               | 1               | ממתין לאישור 😑      | מנהלת הזנה +<br>הזנה עצמית | ניצנים - צהרונים | 4             | אשדוד          | דרום                          |
|                                                   |                 |                     |                            |                  |               |                |                               |

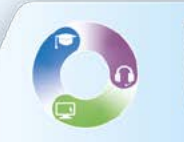

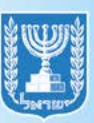

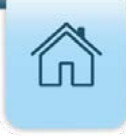

## בחירת תוכנית ניצנים ותוכנית הזנה

- בשלב זה הרשות בוחרת את תוכנית הניצנים ואת תוכנית ההזנה.
  - **.** סמנו את התוכניות שהרשות מפעילה במהלך השנה.

**ניצנים:** תוכנית ניצנים תפעל בשעות אחר הצהריים במהלך שנת הלימודים.

**ניצנים בחופשות:** התוכנית תפעל בשעות הבוקר בחופשות חנוכה ופסח במגזר היהודי ובחופשת החורף וחופשת האביב במגזר הערבי.

במידה ורשות מפעילה גם תוכנית ניצנים וגם ניצנים בחופשות יש לסמן את שתי התוכניות. 🖗

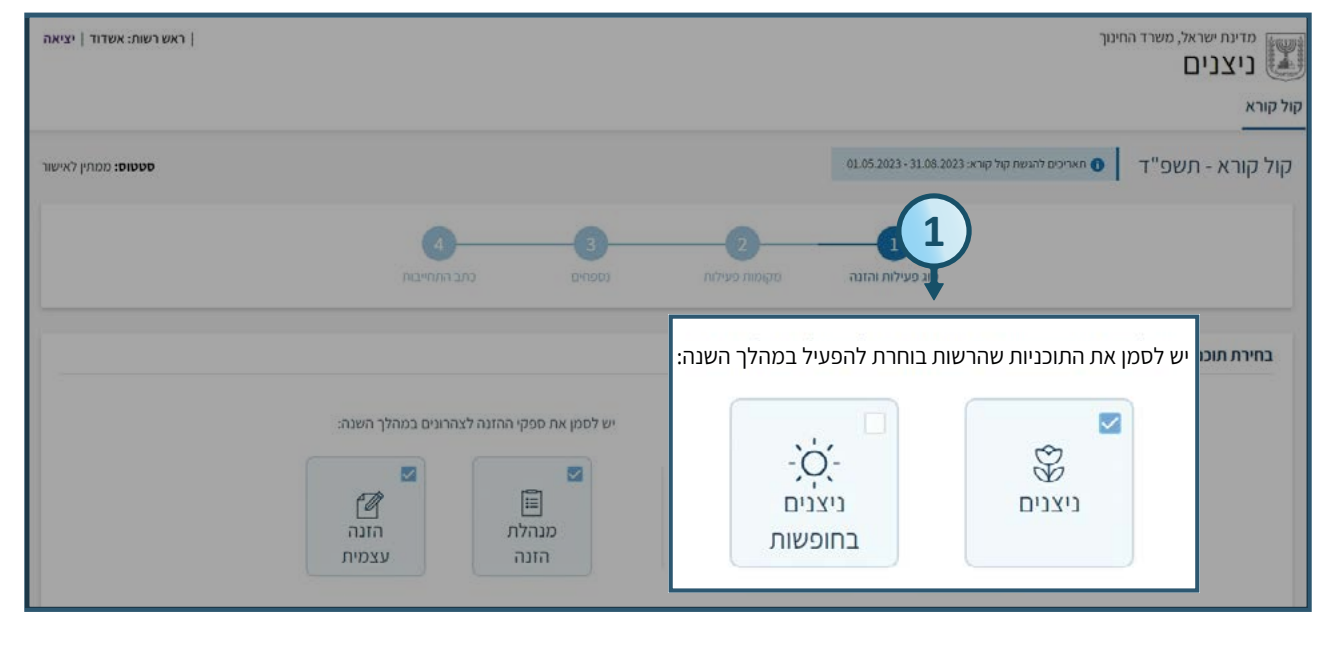

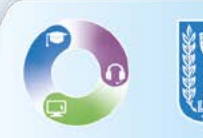

- **. ס**מנו את תוכנית ההזנה הרצויה.
- . במידה ורשות מפעילה את תוכנית **ניצנים בחופשות** בלבד, אין צורך לסמן תוכנית הזנה.
  - **מנהלת הזנה:** אספקת הזנה על ידי ספק של משרד החינוך.
  - . לרשות באשכול למ"ס מתחת ל-4, מסומן **מנהלת הזנה** באופן אוטומטי 🌍
- **הזנה עצמית:** רשות שנמצאת באשכול למ"ס 4 ומעלה, יכולה לבחור לעבוד עם ספק עצמאי.
  - רשות שנמצאת באשכול למ"ס 4 ומעלה, ועובדת גם עם ספק של המשרד וגם ספק 🖗 עצמאי, מחויבת לסמן את שתי תוכניות ההזנה.

| ראש רשות: אשדוד   יציאה              |                                                               |                                                                         | מדינת ישראל, משרד החינוך<br>ניצנים<br>קול קורא                                    |
|--------------------------------------|---------------------------------------------------------------|-------------------------------------------------------------------------|-----------------------------------------------------------------------------------|
| <b>סטטוס:</b> ממתין לאישור<br>בהתייק | 3<br>נפנחים גת                                                | 01.05.202<br>2<br>גע והזנה<br>מקומות פעילית                             | 3-31.08.2023 אויכים להגישת קול קורא: 3-31.08.2023<br>קול קורא - תשפ"ד<br>סוג פעיל |
| הזנה לצהרונים במהלך השנה:<br>ערשיה:  | יש לסמן את תוכנית ה<br>רש לסמן את תוכנית ה<br>נה הזנה<br>הזנה | אות בוחרת להפעיל במהלך השנה:<br>- ָׁכָּ<br>ניצנים<br>בחופשות<br>בחופשות | בחירת תוכניות ניצנים ותוכנית הזנה:<br>יש לסמן את התוכניות שהרש<br>שניצנים         |

#### . לשמירה ומעבר לשלב הבא לחצו על **שמירה והמשך**.

| ראש רשות: אשדוד   יציאה    |                                                                            |                                  | נוך                                                                | מדינת ישראל, משרד החי<br>ניצנים<br>קול קורא |
|----------------------------|----------------------------------------------------------------------------|----------------------------------|--------------------------------------------------------------------|---------------------------------------------|
| <b>סטטוס:</b> ממתין לאישור |                                                                            |                                  | 01.05.2023 - 31.08.2023 חאריכים להגשת קול קורא: 01.05.2023 - 31.08 | קול קורא - תשפ"ד                            |
|                            | ם<br>נסמזים כתב התחיינות                                                   | מקומות פעילות                    | סוג מעילות והזנה                                                   |                                             |
|                            |                                                                            |                                  | וכנית הזנה:                                                        | בחירת תוכניות ניצנים וח                     |
| 3                          | יש לסמן את ספקי ההזנה לצהרונים במהלך השנה:                                 | ת להפעיל במהלך השנה:             | יש לסמן את התוכניות שהרשות בוחרו                                   |                                             |
| שמירה והמשך >              | עצמית בזנה עצמית עצמית עצמית עצמית אונה אונה אונה אונה אונה אונה אונה אונה | -`ָָָׁׁׁׂרָ<br>ניצנים<br>בחופשות | עיצנים<br>ניצנים                                                   |                                             |
|                            |                                                                            |                                  |                                                                    |                                             |

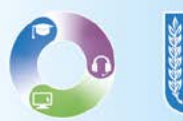

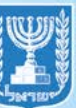

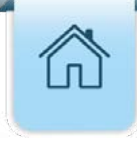

## רישום מקומות פעילות

- שלב זה מיועד לרישום מקומות הפעילות שבהם יתקיימו הצהרונים במהלך השנה (ללא חופשות).
   בכניסה לשלב זה מוצגת רשימת המוסדות שאותם ניתן לרשום כמקומות פעילות.
  - **1.** במידה והרשות באשכול למ"ס בין 1-5, רשימת מקומות הפעילות הפוטנציאליים תחולק לשתי לשוניות: **בתי ספר וגני ילדים**, לחצו על הלשונית הרצויה.
    - . רשות באשכול למ"ס מעל 5 תוכל לרשום רק בתי ספר.
  - **2.** לסינון רשימת מקומות הפעילות לפי מאפיינים, הזינו את חתכי האיתור ובסיום לחצו על **איתור**.

|       |                      |               |                   |         |                                    |            |                                              |                                  | רישום מקומות פעילות                |
|-------|----------------------|---------------|-------------------|---------|------------------------------------|------------|----------------------------------------------|----------------------------------|------------------------------------|
|       | וי ספר   0 גני ילדים | מן 2 בת".     | זיס 🐣 2 תלמידי חנ | 0 גנייק | 30 תלמידים   30 בתיספר   88 בתיספר | ס גניילדים | 1 מקומות פעילות   ג בתי ספר   י              | תוני רישום לפעילות ניצנים<br>דים | <sup>סהיכו</sup><br>בתי ספר גני יז |
| איתור |                      | ~             | נרשם<br>- מיוה-   | v       | סוג פיקוח<br>- מינה-               | ~          | מגזר<br>- בחינה-                             | יישוב<br>-מוה- ۲                 | מקום פעילות<br>-מווה-              |
| 1     |                      |               |                   |         |                                    |            |                                              |                                  | סה"כ 107 מקומות פעילות             |
| .2    | בנחיית גישה≑         | מספר<br>בית = | רחוב ס            | ישוב 🕫  | בנדהושי                            | ×          | סה"כ מתוכם<br>נרשמים חנ"מ תאריךפתיחה÷<br>* ‡ | סוג<br>חינוך + סוג פיקוח +       | ¢מקום פעילות                       |
| ניקוי |                      | 1             | האלון             | אשדוד   | 000000                             |            | 01/09/2023 2 30                              | רגיל חרדי                        | ,123456789<br>מוסד לדוגמה          |
| 0     |                      |               | שד רוטשילד        | אשדוד   |                                    |            | 01/09/2023                                   | רגיל ממלכתי                      | ,123456789<br>ישראל                |
|       |                      | 19            | שבט בנימין        | אשדוד   |                                    | 0          | 01/09/2023                                   | ממלכתי<br>רגיל דתי<br>דתי        | ,183336789<br>אופקים               |

#### **.3** לצפייה בפרטי מקום הפעילות, לחצו על **שם המוסד** הרצוי.

|               |               |                 |           |        |        |    |        |          |           |           |                   |                    |                     |                        |                | נילות        | ישום מקומות פי       |
|---------------|---------------|-----------------|-----------|--------|--------|----|--------|----------|-----------|-----------|-------------------|--------------------|---------------------|------------------------|----------------|--------------|----------------------|
| 0 גני ילדים   | 2 בתי ספר     | 2 תלמידי חנ"מ 🛔 | גני ילדים | יר   ס | בתי ספ | 30 | למידים | л 30     | 8         | גני ילדים | נ   1 בתי ספר   ס | מות פעילוח         | מקוי 1 🍙            | ילות ניצנים:           | ישום לפע       | סה"כ נתוני ר |                      |
|               |               |                 |           |        |        |    |        |          |           |           |                   |                    |                     |                        |                | ילדים        | בתי ספר גנ           |
|               |               |                 | t         | נרשנ   |        |    |        | п        | סוג פיקוו |           |                   | מגזר               |                     |                        | ישוב           |              | מקום פעילות          |
| ניקוי איוער   |               | ~               |           | n3 -   | >      |    |        |          | - בחירה   | ~         |                   | - 2002 -           | ~                   |                        | - בחירה        | *            | - בחירה -            |
|               |               |                 |           |        |        |    |        |          |           |           |                   |                    |                     |                        |                | עלום         | o pipian 107 atr     |
| הנחיית גישה ÷ | מספר<br>בית • | רחוב :          | ישוב :    | U      | 1      | ą  | T      | <b>1</b> | ı K       |           | : תאריך פתיחה     | מתוכם<br>חנ"מ<br>+ | טה"כ<br>נרשמים<br>נ | סוג פיקוח <del>:</del> | סוג<br>זינוך ÷ | n            | מקום פעילות =        |
|               | 1             | האלון           | אשדוד     |        |        |    |        |          |           | 8         | 01/09/2023        | 2                  | 30                  | חרדי                   | רגיל           | וסד לדוגמה   | 12345, מ             |
|               |               | שד רוטשילד      | אשדוד     |        |        |    |        |          |           | 8         | 01/09/2023        |                    |                     | ממלכתי                 | רגיל           | +            | 123456789<br>ישראל   |
|               | 19            | שבט בנימין      | אשרוד     |        |        |    |        |          |           | e         | 01/09/2023        |                    |                     | ממלכחי<br>דתי          | רגיל           | 3            | 183336789.<br>אופקים |

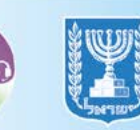

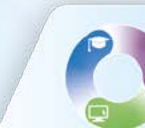

לאחר לחיצה על שם המוסד, יוצג מסך המכיל את כלל נתוני מקום הפעילות הנבחר.

|       |               | ×           |            | ילות         | פרטי מקום הפע       |                         |           |   |
|-------|---------------|-------------|------------|--------------|---------------------|-------------------------|-----------|---|
|       |               |             |            |              |                     |                         | ישוב      |   |
|       |               | ~           | סוג        | שנת לימודים  | פרטי מוסד           |                         | - בחירה - | ~ |
|       |               |             | בית ספר    | 2024         | 123456, מוסד לדוגמה |                         |           |   |
|       |               |             | מחוז       | רשות         | יישוב               |                         |           |   |
|       |               |             | דרום       | אשדוד        | אשדוד               |                         |           |   |
|       |               |             | סטטוס      | מודל תקצוב   | אשכול למ"ס          |                         |           |   |
| הנחיי | מספר<br>בוח - |             | פעיל       | (!) 2        | 4                   | סוג פיקו <mark>ח</mark> | סוג       |   |
|       | -11-1         |             | פיקוח      | סוג חינוך    | מגזר                |                         | • man     |   |
| -     |               |             | ממלכתי     | רגיל         | יהודי               |                         |           |   |
|       | 1             |             | האם ביוח"א | ימי לימוד    | מעמד משפטי          | חרדי                    | רגיל      |   |
|       |               |             | לא         | אבגדהו       | רשמי                |                         |           |   |
|       |               |             |            |              |                     | ממלכו                   | רוול      |   |
|       |               | סגירה       |            |              |                     | 271313                  | 1.4.1     |   |
| -     |               |             |            |              |                     |                         |           |   |
|       | 19            | שבנו בנומון |            | E 01/09/2022 |                     | ממזכתי                  | רגול      |   |

#### **4.** הזינו את סה"כ הנרשמים לפעילות. **5.** הזינו כמה מתוך סה"כ הנרשמים הינם תלמידים שלומדים בכיתות חינוך מיוחד.

|                             |                 |            |                         |              |                |                                           |                               | ישום מקומות פעילות        |
|-----------------------------|-----------------|------------|-------------------------|--------------|----------------|-------------------------------------------|-------------------------------|---------------------------|
| 2 בתי ספר   ס גניילדים 2    | 2 🔱 מלמידי חנ"מ | 0 גניילדים | <b>ים   3</b> 0 בתי ספר | ז 🎎 30 תלמיד | ר   ס גניילדינ | 1 מקומוח פעילות   1 בחי ספ 👔              | כ נתוני רישום לפעילות ניצנים: | סה<br>בתי ספר גני ילדים   |
|                             |                 | נרשם       |                         | סוג פיקוח    |                | מגזר                                      | ישוב                          | מקום פעילות               |
| (101) (4) (1)               | ~               | - בחירה -  | ~                       | - בחירה -    | ~              | -בחירה-                                   | -בחירה-                       | - בחירה -                 |
|                             |                 |            |                         |              |                | זכ"כ פימובס                               |                               | ה"ב 107 מקומים מעולים     |
| מספר<br>בית + הנחיית גישה = | רחוב :          | ו ישוב :   |                         |              | :64            | חר כי מותכם<br>שמים י חנ"מ <sup>מתח</sup> | סוג<br>חינוך + סוג פיקו בר    | מקום פעילות =             |
|                             | האלון           | אשדוד      | 000                     |              | 5              | 2 30                                      | 4                             | ,123456789<br>מוסד לדוגמה |
|                             | שד רוטשילד      | אשדוד      |                         |              | 8 01           | /09/                                      | רגיל ממלו                     | ,123456789<br>ישראל       |
| 19                          | שבט בנימין      | אשרוד      |                         |              | 8 01           | 1/09/                                     | רגיל ממל<br>דר                | ,183336789<br>אופקים      |

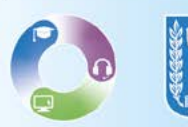

## 6. בחרו את תאריך פתיחת מקום הפעילות, כאשר ברירת המחדל הינה 01.09.2023. 7. סמנו באילו ימים תתקיים פעילות ניצנים.

|               |               |                   |          |                        |              |                                      |                  |               |                | רישום מקומות פעילות            |
|---------------|---------------|-------------------|----------|------------------------|--------------|--------------------------------------|------------------|---------------|----------------|--------------------------------|
| 0 גני ילדים   | 2 בתי ספר     | ן מידי חנ"מ 🛛 2 🤱 | גניילדים | מידים   30 בתי ספר   ס | רים 😤 30 תלו | וקומות פעילות   1 בתי ספר   0 גניילד | n1 🍙             | עילות ניצנים: | תוני רישום לפי | סה"כנ                          |
|               |               |                   |          |                        |              |                                      |                  |               |                | בתי ספר גני ילדים              |
| ניקוי איתור   |               |                   | ים       | נרש                    |              | <b>6</b>                             |                  |               | ישוב           | מקום פעילות                    |
|               |               | ~                 |          | a. 🗸                   | - בחירה -    | - anna-                              | ×                |               | - בחירו        | - בחינה -                      |
|               | -             |                   | _        | - הוש                  | ארגד         | חארור פחוחה א                        | artan.           | _             | _              | מה"ר 107 השומים מעולים         |
| הנחיית גישה = | מספר<br>בית ÷ | mic :             | ישוב :   |                        |              |                                      | נרשמים<br>ברשמים | טוג פיקוח :   | סוג<br>חינוך = | מקום פעילות =                  |
|               | 1             | האלון             | אשדוד    |                        |              | 6 01/09/2023                         | 30               | חרדי          | רגיל           | 615310, אהבת ישראל אור<br>מלמה |
|               |               | שד רוטשילד        | אשדוד    |                        |              | <b>1</b> 01/09/2023                  | ļ                | ממלכתי        | רגיל           | הופק, 614370                   |
|               | 19            | שבט בנימין        | אשרוד    |                        |              | 01/09/2023                           |                  | ממלכתי<br>דתי | רגיל           | הויזא ,614966                  |

- **8.** בחרו את הרחוב ומספר בית של מקום הפעילות.
- במידה וכתובת מקום הפעילות אינה מדויקת, יש להקליד הנחיית גישה המפרטת את מיקום 🟺 הפעילות, אחרת המוסד לא יתוקצב.

|                         |                             |                 |          |       |        |      |       |        |           |           |                   |                    |                     |               |               |         | ו פעילות      | רישום מקומור      |
|-------------------------|-----------------------------|-----------------|----------|-------|--------|------|-------|--------|-----------|-----------|-------------------|--------------------|---------------------|---------------|---------------|---------|---------------|-------------------|
|                         | נ   2 בתי ספר   0 גני ילדים | 2 תלמידי חנ"מ 😤 | ני ילדים | ר   ס | תי סג: | 1 30 | מידים | 30 תלמ | 8         | גני ילדים | ת   ג בתי ספר   ס | מות פעילור         | 1 מקוכ              | ילות ניצנים:  | ישום לפע      | נתוני ר | סה"כ          |                   |
|                         |                             |                 |          |       |        |      |       |        |           |           |                   |                    |                     |               |               |         | גני ילדים     | בתי ספר           |
|                         |                             | 8               | 14       | נרשם  |        |      |       |        | סוג פיקוח |           |                   | מגזר               |                     |               | ישוב          |         | ות            | מקום פעיז         |
| איוער                   |                             | Y               |          | - בחי | ×      |      |       |        | - בחירה - | ~         |                   | -2002-             | ~                   |               | - בחירה       | ~       |               | - בחירה -         |
|                         | מספר                        |                 | ъ        |       |        |      |       |        |           |           |                   |                    |                     |               |               |         | ם מעולום      | מה"ב 107 מקומי    |
| חיית גישה:<br>ייית גישה | בית הנ                      | רחוב            | ישוב     |       |        |      |       |        |           |           | : ונאריך פתיחה    | מתוכם<br>חנ"מ<br>¢ | טה"כ<br>נרשמים<br>¢ | aטג פיקוח =   | סוג<br>ינוך ÷ |         |               | מקום פעילוו       |
| 1                       | 1                           | האלון           | тык      | Q     | D.     | 0    | QI    | 3,6    |           | 8         | 01/09/2023        | 2                  | 30                  | חרדי          | רגיל          |         | הבת ישראל אור | 615310, x<br>מלבה |
| [                       |                             | שד רוטשילד      | אשז      |       |        |      |       |        |           | 8         | 01/09/2023        |                    |                     | ממלכתי        | רגיל          |         | אופק          | (,614370          |
|                         | 19                          | שבט בנימין      | тили     |       |        |      |       |        |           | 8         | 01/09/2023        |                    |                     | ממלכחי<br>דתי | רגיל          |         | ערות          | (,614966          |
|                         |                             |                 |          |       |        | _    | _     |        | _         |           | _                 |                    | _                   | _             | _             |         | _             | _                 |

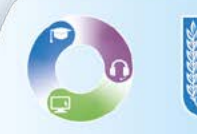

**9.** להפקת דוח אקסל המכיל את כלל מקומות הפעילות (בתי הספר וגני הילדים) הכולל את נתוני הרישום כפי שהוזנו במסך לחצו על **אייקון האקסל.** 

| רשות: אשדוד         | ראש     |            |                 |             |        |            |       |        |           |         |         |       |                |                      |                     |             |                | 3          | אל, משרד החינוך<br>ב  | מדינת ישרא<br>ניצנינ |
|---------------------|---------|------------|-----------------|-------------|--------|------------|-------|--------|-----------|---------|---------|-------|----------------|----------------------|---------------------|-------------|----------------|------------|-----------------------|----------------------|
| xΞ                  | ניילדים | מבתי       | 2   <b>0</b> "1 | 2 תלמידי חו | : & o  | 0 מגניילדי | י ספר | 30 מבת | רים   ס   | תלמיז : | 30 28   | ילדים | תי ספר   ס גני | לות   גנ             | מקומות פעיי         | נים: 🗎 ו    | פעילות ניצ'    | ני רישום ל | סה"כ נחו              | ל קורא               |
| <b>⊥</b> ^ <b>≡</b> |         | של השרא    | ורשח לי         |             |        | סוג פיקוס  |       |        |           | 71      | מוג חיו |       |                | מנור                 |                     |             | ישור           |            | גני ילדים<br>לוח      | בתי ספר              |
|                     | v       |            | -בחירה          | ~           |        | -בחירה-    | ~     |        |           | -7      | יבחירו  | ~     |                | + בחירה -            | Y                   |             | - בחירה -      | ~          |                       | - מוקום כי           |
|                     |         |            |                 |             |        |            |       |        |           |         |         |       |                |                      |                     |             |                |            | איתור                 | ניקוי                |
|                     |         |            |                 |             |        |            |       |        |           |         |         |       |                |                      |                     |             |                |            | וות פעילות            | סה"כ 107 מקומ        |
|                     |         |            |                 |             |        |            |       | 05     | ילות ניצנ | ימי פעי |         |       |                |                      |                     |             |                |            |                       |                      |
| +                   | s ne    | הנחיית גיש | מספר<br>בית =   |             | רחוב + | ישוב ב     | ۵     | 1.1    | лт        | 1       | א ב     |       | +אריך פתיחה    | מתוכם<br>חנ"מ ח<br>÷ | סה"כ<br>גרשמים<br>¢ | סוג פיקוח ÷ | סוג<br>חינוך = | 1          | עילות <del>:</del>    | מקום פ               |
| ניקוי               |         |            | 1               |             | האלק   | אשדוד      |       |        |           |         |         | 0     | 01/09/2023     | 2                    | 30                  | חרדי        | רגיל           | ur.        | 61, אהבת ישראל א<br>ו | 5310<br>מלכה         |
|                     |         |            |                 |             |        |            |       |        |           |         |         |       |                |                      |                     |             |                |            |                       |                      |

### **10.** לשמירת הנתונים שהזנתם לחצו על **שמירה כטיוטה.**

|     |                                                                                                    |               |            |        |  | ţ | ת ניצנית | עילוח | ימי פי |  |   |               |                    |                     |                |                   |                    |
|-----|----------------------------------------------------------------------------------------------------|---------------|------------|--------|--|---|----------|-------|--------|--|---|---------------|--------------------|---------------------|----------------|-------------------|--------------------|
| ÷   | הנחיית גישה <del>:</del>                                                                                        | מספר<br>בית ¢ | רחוב +     | ישוב = |  |   |          |       |        |  |   | מאריך פתיחה • | מתוכם<br>חנ"מ<br>¢ | סה"כ<br>נרשמים<br>≎ | סוג פיקוח<br>‡ | סוג<br>חינוך<br>‡ | מקום פעילות =      |
|     |                                                                                                    | 18            | אהוד       | חיפה   |  |   |          |       |        |  | 8 | 01/09/2023    |                    |                     | ממלכתי         | רגיל              | אהוד, 312108       |
|     |                                                                                                    | 10            | שד הרא"ה   | חיפה   |  |   |          |       |        |  | 8 | 01/09/2023    |                    |                     | ממלכתי<br>דתי  | רגיל              | אהרון הראה, 310797 |
|     |                                                                                                    | 44            | דרך הים    | חיפה   |  |   |          |       |        |  | 8 | 01/09/2023    |                    |                     | ממלכתי         | מינחד             | אופקים, 320390     |
|     |                                                                                                    | 15            | מונטיפיורי | חיפה   |  |   |          |       |        |  | 8 | 01/09/2023    |                    |                     | ממלכתי         | מיוחד             | גורים,320077       |
|     | (11)                                                                                                    | 100           | 20         | חיפה   |  |   |          |       |        |  | 8 | 01/09/2023    |                    |                     | ממלכתי         | רגיל              | 310375, אחוזה      |
|     | <b>Y</b>                                                                                                    |               |            |        |  |   |          |       |        |  |   |               |                    |                     |                |                   | איפולט             |
| ר > | אינונה אינער אינער אינער אינער אינער אינער אינער אינער אינער אינער אינער אינער אינער אינער אינער אינער אינער אי |               |            |        |  |   |          |       |        |  |   |               |                    |                     |                |                   |                    |

#### **11.** למעבר לשלב הבא לחצו על **שמירה והמשך.**

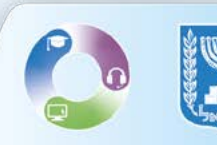

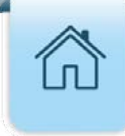

## צירוף נספחים

- רשות שתוכנית ההזנה שלה היא הזנה עצמית, מחויבת להעלות את נספחים ב-3, ב-4.
  - **1.** להעלאת הקובץ לחצו על **החץ** ליד שם הנספח.
  - **ב.** להורדת תבנית הנספח לחצו על **אייקון המסמך** בעמודת **הורדת תבנית**.

. את נספחים **ג\_1** ו- **ג\_2(1)** ניתן לטעון עד תחילת שנת הלימודים. 🌍

| ראש רשות: אשדוד   יציאה             |                 |             |                    |                                                  | ל, משרד החינוך<br>]               | מדינת ישרא<br>ניצנים    |
|-------------------------------------|-----------------|-------------|--------------------|--------------------------------------------------|-----------------------------------|-------------------------|
|                                     |                 |             |                    |                                                  |                                   | קול קורא                |
| <b>סטטוס:</b> טייטה                 |                 |             |                    | 01.05.2023 - 31.08.2023 א להגישת קול קורא: 01.05 | שפ"ד 🚺 תאריניג,                   | קול קורא - ח            |
|                                     | 4               | 3<br>נספחים | 2<br>מקומות פעילות | ם מעילות והזנה                                   |                                   |                         |
|                                     |                 |             |                    |                                                  |                                   | נספחים                  |
| ↓ ↓                                 |                 |             |                    | קובץ שבתבניה זו ושאינו עולה על BB                | או XLSX (אקסל) - בהתאם לסוג ה PDF | ניחן לצרף קובץ בסורסט 🔺 |
| אריך עדכון אחרון הורדת תבנית.       | קבצים מצורפים ר | מספר נ      |                    | אור נספח                                         | שם נספח תו                        |                         |
| B                                   | 0               |             | נהלי עבודה         | חייבות ספק מזון לעמידה בהנחיות וו                | נספח ב_3 הח                       | · <                     |
| 0                                   | 0               |             |                    | לה מרכזת של התחייבויות ספקי מזון                 | נספח ב_4 טב                       | <                       |
| 0                                   | 0               |             |                    | וטוקול וועדת היגוי                               | נספח ג_1 פר                       | -                       |
| D                                   | 0               |             |                    | טי עובדים בתוכנית ניצנים                         | נספח ג_2(1) פר                    | (1)                     |
| שמירה והעברה לאישור כתב ההתחייבות א | שמירהכי         |             |                    |                                                  |                                   | לחזרה                   |

#### **3**. לחצו על כפתור **הוספת נספח**.

. יש לצרף את נספח ב\_4 בשני סוגים: כפורמט אקסל ובפורמט PDF הכולל חתימת רשות.

| ראשרשות     |                   |                     |                                                                                                    | מדינת ישראל, משרד החינוך<br>ניצנים<br>קול קורא         |
|-------------|-------------------|---------------------|----------------------------------------------------------------------------------------------------|--------------------------------------------------------|
|             |                   |                     | 01.05.2023 - 81.08.2023 איז קר קרא קר                                                                          | <sup>חונה, א</sup><br>קול קורא - תשפ"ד   • הארפשל      |
|             | CAL FALLER        | <b>3</b><br>DringD) | סוג פעילות והזגה מקומות פעילות                                                                                 |                                                        |
|             |                   |                     | 700 לא היניגר אינירגריט אינייני אינייני אינייני אינייני אינייני אינייני אינייני אינייני אינייני אינייני איניינ | נספחים<br>א ניוג לארה טובי במניתוי X5X (אפותי) - בהתאר |
| הורדת תבנית | תאריך עדכון אחרון | מספר קבצים מצורפינ  | גאור נספח                                                                                                    | שם נספח ו                                              |
| 0           |                   | 0                   | התחייבות ספק מזון לעמידה בהנחיות ובנהלי עבודה                                                                  | נספח ב_3* 📀                                            |
|             |                   |                     | (3)→                                                                                                    | הוספת נספח                                             |
| 0           |                   | 0                   | טבלה מרכזת של התחייבויות ספקי מזון                                                                             | 4_נספח ב*                                              |
| 0           |                   | 0                   | פרוטוקול וועדת היגוי                                                                                           | נספח ג_1 🔇                                             |
| B           |                   | 0                   | פרטי עובדים בתוכנית ניצנים                                                                                     | (1)2_נספח ג                                            |

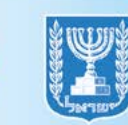

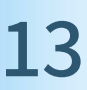

#### **4.** בחרו את הקובץ הרצוי ובסיום לחצו על **OPEN.** עד MB ניתן לצרף קובץ בפורמט PDF/ EXCEL עד MB בלבד.

|                  | <ul> <li>Open</li> <li>→ - ↑ 2</li> <li>Organize → No</li> </ul>                                                                                                    | ><br>sw folder | 3       |           |           |           |       |       | ~ 0      | Search         | •      |        | ×<br>م<br>0 | תארינים להנשת קו <b>ס</b> ארינים להנשת קו              |
|------------------|----------------------------------------------------------------------------------------------------|----------------|---------|-----------|-----------|-----------|-------|-------|----------|----------------|--------|--------|-------------|--------------------------------------------------------|
| תאריך עדכן אחרון | <ul> <li>Quick access</li> <li>Desktop</li> <li>Documents</li> <li>Downleads</li> <li>Pictures</li> <li>Music</li> <li>Videos</li> <li>This PC</li> <li>Network</li> </ul> | #<br>#<br>#    | Desktop | Documents | Dewnloads | Favorites | Links | Music | Pictures | Saved<br>Games | Videos | Cancel | <           | מורמט PDF או XLSX (אקסל) - בהתי<br>שם נספח<br>נספח ב_ב |

## **5.** למחיקת המסמך שצירפתם לחצו על אייקון האשפה.**6.** להוספת מסמך נוסף לחצו על הוספת נספח.

| ראש רשות: | 1                 |                    |                                                        | אל, משרד החינוך              |
|-----------|-------------------|--------------------|--------------------------------------------------------|------------------------------|
|           |                   |                    |                                                        | Ľ                            |
|           |                   |                    | 2                                                      |                              |
|           |                   |                    |                                                        |                              |
|           |                   |                    |                                                        |                              |
|           |                   |                    | אקסל) - בהתאם לסוג הקובץ שבתבנית זו ושאינו עולה על 7MB | י קובץ בפורמט PDF או XLSX (י |
| บภาาเล    | תאריך ערכון אחרון | מטפר קבצים מצורפים | תאור נספח                                              | שם<br>נספח                   |
| D         | 27/06/2023        | 1                  | התחייבות ספק מזון לעמידה בהנחיות ובנהלי עבודה          | נספח<br>ב_3                  |
| מחיקה     |                   |                    | תאריך עדכון                                            | שם קובץ                      |
| 1         | -5                |                    | בהנחיות.xlsxיגמא אוגא בהנחיות.xlsxיבה                  | התחייבות ספק מזון לעמידה     |
|           |                   |                    | 6+0                                                    | הוספת נספח                   |

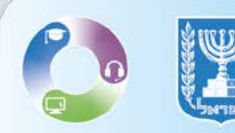

- **.7** לשמירת הנספחים שהעלאתם לחצו על **שמירה כטיוטה.**
- **8.** למעבר לשלב הבא לחצו על **שמירה והעברה לאישור כתב התחייבות**.
- ניתן לעדכן את הנספחים ואת מקומות הפעילות בטווח תאריכי ההגשה לקול הקורא. 🜍

| יציאה | ראש רשות: אשדוד |                   |                    |                                                                                                    | ראל, משרד החינוך<br>D   | מדינת ישו<br>ניצני |
|-------|-----------------|-------------------|--------------------|----------------------------------------------------------------------------------------------------|-------------------------|--------------------|
| L     |                 |                   | (                  | גשת קול קורא: 31.08.2023 - 01.05.2023                                                                          | תאריכים לה 🚺            | קול קורא           |
|       |                 |                   |                    |                                                                                                    |                         | נספחים             |
|       |                 |                   |                    | א (אקסל) - בהתאם לסוג הקובץ שבתבנית זו ושאינו עולה על 108X (אקסל) - בהתאם לסוג הקובץ שבתבנית זו ושאינו עולה על | ף קובץ בפורמט PDF או SX | ניתן לצר 🛕         |
|       | הורדת תבנית     | תאריך ערכון אחרון | מספר קבצים מצורפים | תאור נטפח                                                                                                    | שם<br>נספח              |                    |
|       | 0               |                   | 1                  | התחייבות ספק מזון לעמידה בהנחיות ובנהלי עבודה                                                                  | נמפח<br>ב_3             | <                  |
|       | 0               |                   | 1                  | טבלה מרכזת של התחייבניות ספקי מזון                                                                             | נספח ()<br>ב_4          | <                  |
|       | D               | 8                 | 1                  | פרוטוקול וועדת הינוי                                                                                           | נספח<br>1_1             | <                  |
|       | D               |                   | 0                  | פרסי עובדים בחוכנית ניצנים                                                                                     | נספח<br>ג_2(1)          | <                  |
| <     | ב ההתחייבות     | והעברה לאישור כת  | ה כטיוטה שמירה     | שמירו                                                                                                    |                         | canno              |

**9.** לאחר לחיצה על **שמירה והעברה לאישור כתב התחייבות**, תופיע הודעת אישור, קראו בעיון ובסיום לחצו על **אישור**.

|                 | × שימו לב!                                                                        |                                          |
|-----------------|-----------------------------------------------------------------------------------|------------------------------------------|
| 27/06/202<br>10 |                                                                                   | טבלה מרכזת ש<br>סבלה מרכזת של התחייבויות |
|                 | הקול הקורא יינעל לשינויים ויועבר לסטטוס "ממתין לאישור"                            | pdfj                                     |
|                 | בו מורשי החתימה של הרשות יוכלו לחתום על כתב                                       | כזם של החחייבויות מפקי.                  |
|                 | <b>ההתחייבות.</b><br>בטווח תאריכי המענה לקול הקורא – ניתן יהיה להחזיר את הסטטוס ל |                                          |
| 12/06/202       | "טיוטה"                                                                           | פרוטוקול וועדת                           |
|                 | 2 ביטול אישור                                                                     | פרטי עובדים בר                           |

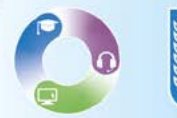

**10.** לאחר לחיצה על **אישור,** תופיע הודעה המאשרת את העברת הקול הקורא לאישור כתב התחייבות, לחצו על **סגירה**.

| 2          | ך עדכון                                                                                                    | תארי        |                  |              |
|------------|----------------------------------------------------------------------------------------------------|-------------|------------------|--------------|
|            | ×                                                                                                    | אישור       | ז בהנחיות.xlsx   | מזון לעמידו  |
| 27/06/2023 |                                                                                                    |             | טבלה מרכזת שז    | 0            |
| ).         |                                                                                                    |             | התחייבויות       | ו מרכזת של   |
|            | הנתונים נשמרו והועברו לאישור כתב ההתחייבות<br>ח תאריכי המענה לקול הקורא – ניתן להחזיר את הסטטוס ל<br>"מעינים" | ו<br>בטוו   | ת ספקי           | ול התחייבויו |
| 12/06/2023 | סגירה ←10                                                                                                    |             | פרוטוקול וועדת ו |              |
|            | 0                                                                                                    | כנית ניצנים | פרטי עובדים בתו  |              |

#### **.11.** למעבר לאישור כתב התחייבות לחצו על **הבא.**

| ראש רשות: אשדוד   יציא |                   |                    |                                                                                                    | ראל, משרד החינוך<br>ום   | מדינחיש<br>ניצנ |
|------------------------|-------------------|--------------------|----------------------------------------------------------------------------------------------------|--------------------------|-----------------|
|                        |                   | na (1919) an in    |                                                                                                    |                          | קורא            |
|                        |                   |                    |                                                                                                    |                          | נספחים          |
|                        |                   |                    | אקסל) - בהתאם לסוג הקובץ שבתבנית זו ושאינו עולה על XL (אקסל) - בהתאם לסוג הקובץ שבתבנית זו ושאינו עולה על | רך קובץ בפורמט PDF או SX | ניתן לצו        |
| הורדת תבנית            | תאריך עדכון אחרון | מספר קבצים מצורפים | תאור נספח                                                                                                 | שם<br>נספח               |                 |
| D                      | 27/06/2023        | 1                  | התחייבות ספק מזון לעמידה בהנחיות ובנהלי עבודה                                                             | נספח<br>ב_3              | <               |
| D                      | 27/06/2023        | 2                  | טבלה מרכזת של התחייבויות ספקי מזון                                                                        | נמפח ()<br>ב_4           | <               |
| 11                     | 12/06/2023        | 1                  | פרוטוקול וועדת היגוי                                                                                      | נספח<br>ג_1              | <               |
| Ŧ                      |                   | 0                  | פרטי עובדים בתוכנית ניצגים                                                                                | נספח<br>(1)2_ג           | <               |
| הבא <u> </u>           |                   |                    |                                                                                                    |                          | < חזרה          |

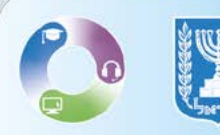

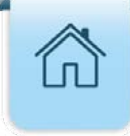

## חתימה על כתב התחייבות

- בשלב זה יש לפנות למורשי החתימה ולבקש מהם לעיין בכתב ההתחייבות ולאשרו.
   מורשי החתימה הינם:
  - א. ראש הרשות או מנהל מחלקת חינוך.
    - **ב.** הגזבר הרשותי.
  - במסך **כתב ההתחייבות** ניתן לצפות בסיכום נתוני הרישום לפעילות ניצנים. 💱
    - 1. לצפייה בכתב ההתחייבות לחצו על הקישור לחץ כאן.

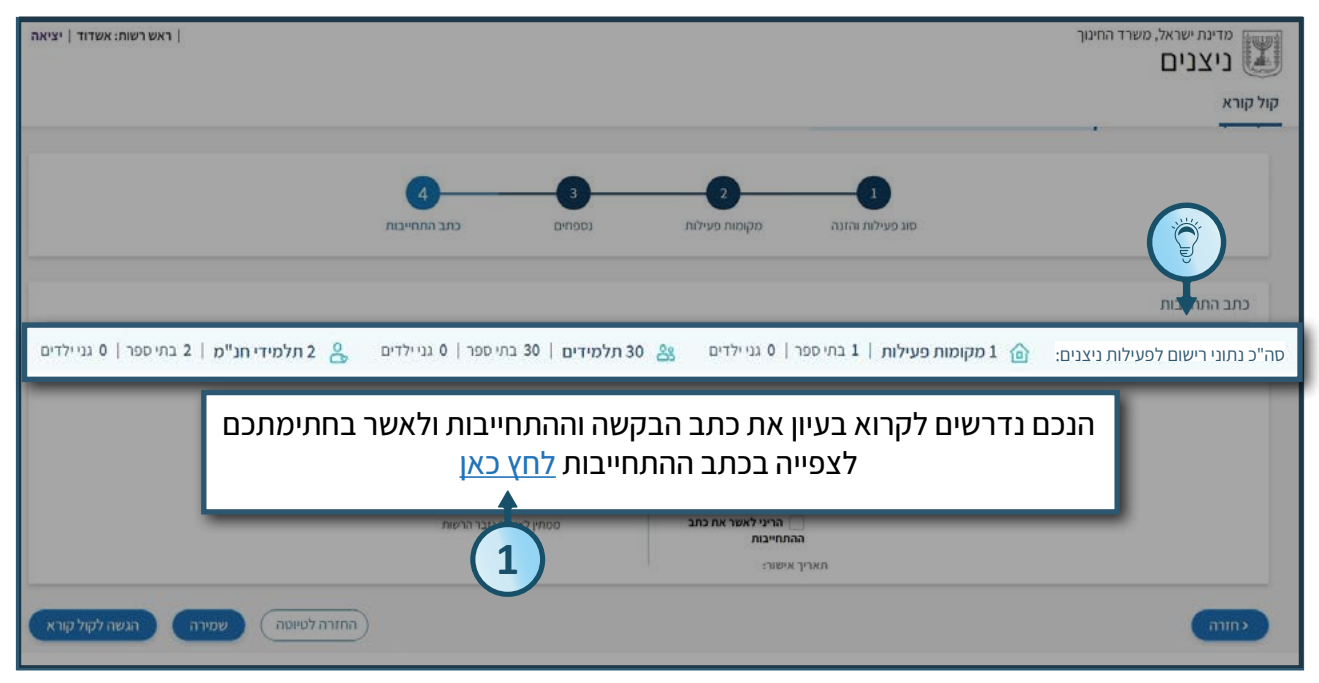

#### **2.** לאחר לחיצה על **לחץ כאן,** יוצג **טופס בקשה והתחייבות להפעלת תוכניות ניצנים,** קראו בעיון את הטופס.

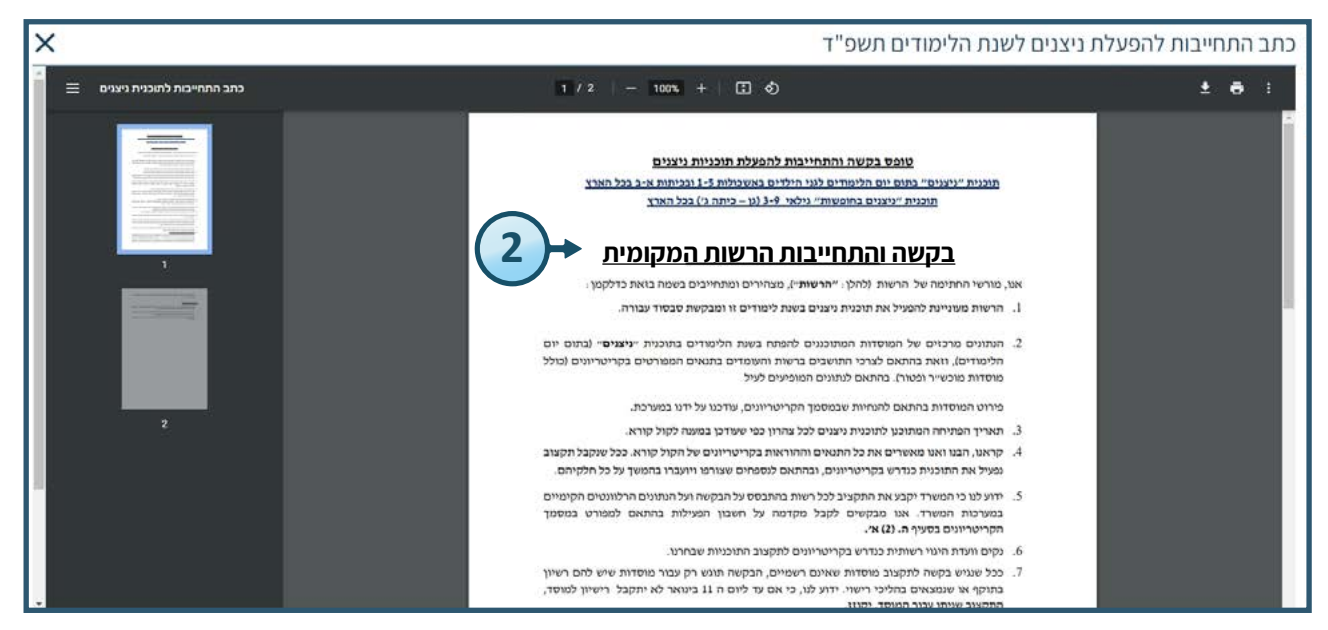

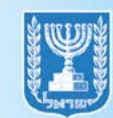

**3.** בעת כניסת ראש הרשות או מנהל מחלקת חינוך יש לסמן את תיבת הסימון המתאימה .

לאישור כתב ההתחייבות.

#### **4.** לחצו על **שמירה**.

| ראש רשות: אשדוד   יציאה |                                  |                                                         |                          | מדינת ישראל, משרד החינוך<br>ניצנים |
|-------------------------|----------------------------------|---------------------------------------------------------|--------------------------|------------------------------------|
|                         |                                  |                                                         |                          | קול קורא                           |
|                         | 4<br>פחים כתב התחייבות           | 2<br>מקומות פעילות נס                                   | םוג פעילות והזנה         |                                    |
|                         | תחייבות ולאשר בחתימתכם<br>חץ כאן | קרוא בעיון את כתב הבקשה וההר<br>לצפייה בכתב ההתחייבות ל | הנכם נדרשים לי           | כתב התחייבות                       |
| ן ס גניילדים            |                                  | ןיד: ראש רשות                                           | שראל ישראלי   תפנ        | סה"כ נחוני<br>שם: י                |
| _                       | ממתין לאישור גזבר הרשות          | ההתחייבות                                               | וריני מאשר את כתב<br>שוי |                                    |
|                         | ממתין לאישור גזבר הרשות          | הריני לאשר את כתב .<br>ההתחייבות<br>תאריך אישור:        |                          | 3                                  |
| מירה הגשה לקול קורא     | 4                                |                                                         |                          | (1117)                             |

**5.** לאחר לחיצה על **שמירה**, תוצג הודעת מערכת המאשרת את הפעולה, לחצו על **סגירה.** 

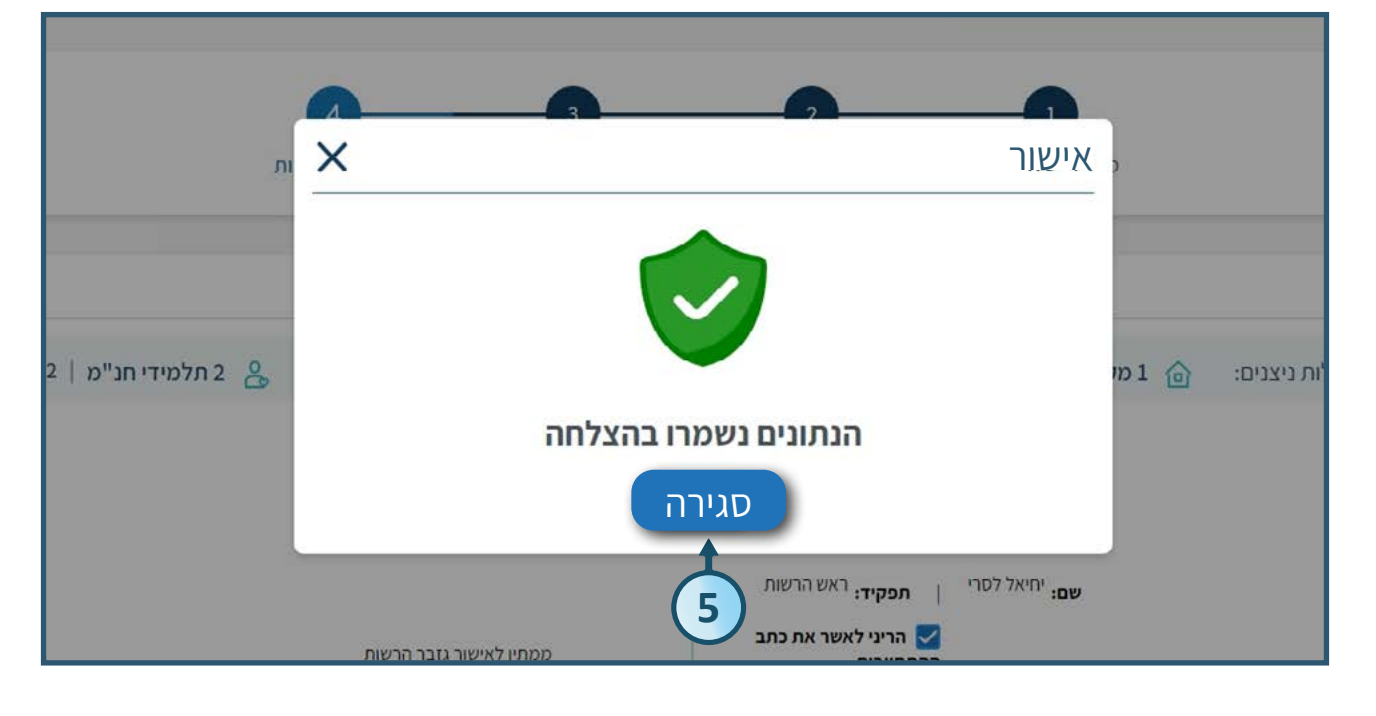

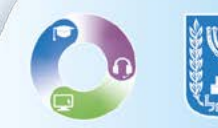

6. בעת כניסת הגזבר הרשותי יש לסמן את תיבת הסימון המתאימה לאישור כתב ההתחייבות.
 7. בסיום מילוי כל השלבים והחתמת הגורמים הרלוונטיים, לחצו על הגשה לקול קורא.

| ראש רשות: אשדוד   יציאה | I                                                                                               | מדינת ישראל, משרד החינו<br>ניצנים |
|-------------------------|-------------------------------------------------------------------------------------------------|-----------------------------------|
|                         |                                                                                                 | קול קורא                          |
|                         | סוג פעילות והזנה מקומות פעילות נספחים כתב התחייבות                                              |                                   |
|                         |                                                                                                 | כתב התחייבות                      |
| ר   0 גניילדים          | הנכם נדרשים לקרוא בעיון את כתב הבקשה וההתחייבות ולאשר בחתימתכם<br>לצפייה בכתב ההתחייבות לחץ כאן | סה"כ נתונ                         |
|                         | ממתין לאישור ראש הרשות או מנהל מחלקת שם: ישראל ישראלי   תפקיד: גזבר הרשות                       |                                   |
|                         | ווינון<br>הריני לאשר את כתב ההתחייבות 🖌<br>תאריך אישור:                                         |                                   |
| וגשה לקול קורא          |                                                                                                 | cutter                            |

**8.** לעדכון נתוני הרישום ו/או הנספחים בטווח תאריכי הגשת הקול קורא לחצו על **החזרה לטיוטה**. כתב הלחצתם על **החזרה לטיוטה** אישורי מורשי החתימה ימחקו והם ידרשו לאשר מחדש את 🖗 כתב ההתחייבות.

| ראש רשות: אשדוד   יציאה    |                                                          |                                        |                                                  |                            | החינוך                                                             | מזינת ישראל, משרד ניצנים |
|----------------------------|----------------------------------------------------------|----------------------------------------|--------------------------------------------------|----------------------------|--------------------------------------------------------------------|--------------------------|
|                            |                                                          |                                        |                                                  |                            |                                                                    | קול קורא                 |
|                            |                                                          |                                        |                                                  |                            |                                                                    | < 111                    |
| <b>סטטוס:</b> ממחין לאישור |                                                          |                                        |                                                  | 01.05.2023 - 31.           | אריכים להגינית קול קורא 85.2023 אוריכים להגינית 🕚                  | ול קורא - תשפ"ד          |
|                            | 4                                                        |                                        |                                                  |                            |                                                                    |                          |
|                            | כתב התחייבות                                             | נספחים                                 | מקימות פעילות                                    | סוג פעילות והזנה           |                                                                    |                          |
| תי ספר   ס מגניילדים       | פר   ס מנניילדים <mark>&amp; 2 תלמידי תנ"מ</mark>   2 מב | <b>ולמידים   סב</b> מבחיס              | י ספר   סנגיילדים 30 נ                           | 1 מקומות פעילות   1 בחי    | נשומת לבך, לא בוצע רישום לנני ילדים<br>נתוני רישום לפעילות ניצנים: | כתב התחייבות 🔺 מ         |
|                            | בחתימתכם                                                 | קשה וההתחייבות ולאשר<br>חייבות לחץ כאן | נדרשים לקרוא בעיון את כתב הבי<br>לצפייה בכתב ההת | הנכם                       |                                                                    |                          |
|                            | ן לאישור גזבר הרשות                                      | ממחין                                  | אלי  תפקיד: ראש הרשות<br>שר את כתב ההתחייבות     | שם: יישראל ישר<br>הריני לא |                                                                    |                          |
|                            |                                                          |                                        | ראריך אישור:                                     |                            |                                                                    |                          |
|                            | החזרה לנווונו                                            |                                        |                                                  |                            |                                                                    | אחורה >                  |
| שמירה הגשה לקול קורא       |                                                          |                                        |                                                  |                            |                                                                    |                          |

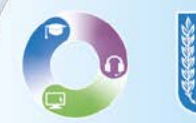